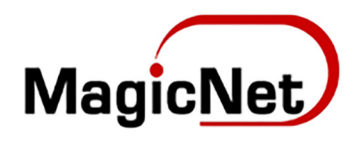

# БИЗНЕС И МЭЙЛ ҮЙЛЧИЛГЭЭНИЙ ГАРЫН АВЛАГА

И МЭЙЛИЙН ГРУПП БУЮУ ЖАГСААЛТ ҮҮСГЭХ

www.magicnet.mn

2020 он

### БИЗНЕС И МЭЙЛ ҮЙЛЧИЛГЭЭНИЙ ГАРЫН АВЛАГА

байнга бичих, И мэйл Олон хүнд НЭГЭН зэрэг хэрэгцээ, бүхий шаардлага ажилтнуудын пагийг ХЭМНЭХЭД зориулж Mailing List функцыг танилцуулж байна. Энэ функцыг ашигласанаар олон хүнд И мэйл илгээхдээ тус бүрийнх И мэйлийг бичиж цаг алдахгүй, ганц И мэйл рүү бичсэнээр ΗЬ жагсаалтанд байгаа бүх хүмүүст мэдээлэл очих ач холбогдолтой. байгууллагын Жагсаалтыг бүтэц. үүсгэхдээ ОНЦЛОГ, шаардлагаас хамааран алба, хэлтэс нэгжээр нь бүлэглэж болно. Энэ үйлдлийн тохируулгыг байгууллагын и мэйлийн ерөнхий админ хийх боломжтой учраас зааврыг И мэйлийн админуудад зориулав. Үүсгэсэн хаягуудаа хэрэглэгчиддээ мэдээлэхэд л та дотоод ажлаа хөнгөлөх боломжтой болно.

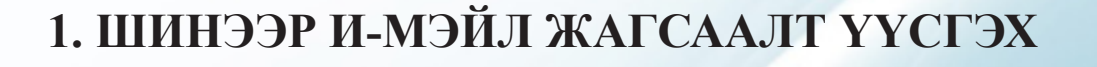

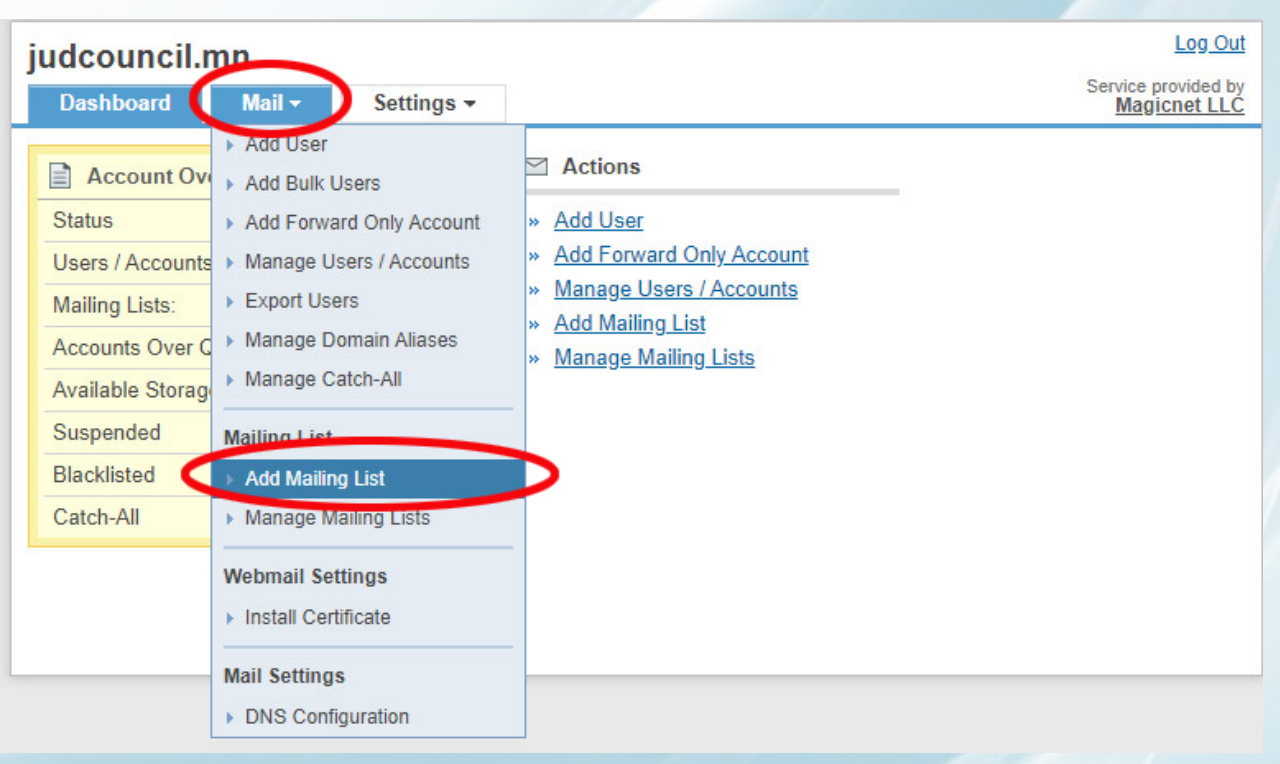

Зураг1

Өөрийн удирдах талбарын /admin panel/Mail цэснээс Add Mailing List-рүү зураг1-т үзүүлсний дагуу ор.

| uucounc         |                                                                | Service provided by |
|-----------------|----------------------------------------------------------------|---------------------|
| Dashboard       | Mail - Settings -                                              | Magicnet LLČ        |
| Add Mailing     | J List                                                         |                     |
| Fields marked w | ith (*) are compulsory.                                        |                     |
| 1 List N        | ame staff @ judcouncil.mn                                      |                     |
| 2 Who can       | join 🔎 Anyone can join                                         |                     |
|                 | O People can join after moderator approval                     |                     |
| Who can         | post O Anyone                                                  |                     |
| 3               | ○ Only Members                                                 |                     |
|                 | Only Moderators                                                |                     |
| Replies to ma   | iling 🧕 Original Sender                                        |                     |
| list            | go to O Entire List                                            |                     |
| 4               | ◯ Specific Emailaddress                                        |                     |
| 5 Modera        | Ikhagvasuren@judcouncil.mn                                     |                     |
|                 |                                                                |                     |
|                 | Enter email addresses, one on each line (or separated by comma | a)                  |
|                 | Add Mailing List 6                                             |                     |

**1-Үүсгэж буй мэйл жагсаалтын бүлэгт нэр өгнө.**Энэ нэр нь И мэйл хаяг болно. Жишээн дээр **staff@judcouncil.**mn хаяг үүссэн байна. Та зөвхөн энэ хаяг үрүү И мэйл явуулахад л үүнд бүртгэлтэй бүх хүнд очдог.

**2-Хэн жагсаалтруу хандаж болохыг тодорхойлох** - Та жагсаалтыг дурынхэннэгэнашиглахыгсонгожөгөх боломжтой базөвшөөрөгдсөн л бол зөвхөн тэдгээр хэрэглэгчид хандах эрхтэй болно гэсэн үг юм. **3-Хэн жагсаалтруу мэдээлэл илгээж болохыг сонгох** - Та хэн хэн жагсаалт дахь хэрэглэгчид рүү И мэйл илгээж болохыг сонгож өгөх боломжтой.

**4-И мэйлийн хариуг хэн хүлээж авахыг сонгох-** Таны илгээсэн и мэйлийн хариуг үндсэн илгээгч рүү буцааж илгээх эсвэл жагсаалтан доторх хэрэглэгчидрүү илгээх эсэхийг шийдэж болно.

**5-Мэйл жагсаалтын бүлэгийг удирдах нэг админ хэрэглэгчийг тодорхойлох-**Мэйл жагсаалтын админ нь шүүлт хийх,өөрчлөх бүрэн эрхтэй байдаг.

6-Жагсаалт үүсгэх -Add Mailing List дээр дар.

### БИЗНЕС И МЭЙЛ ҮЙЛЧИЛГЭЭНИЙ ГАРЫН АВЛАГА

| Dashboard Mail - Settings -                             | Loo Sul<br>Service provided by<br>Mapicmet LLC |
|---------------------------------------------------------|------------------------------------------------|
| failinglist added successfully                          |                                                |
| Mailing list staff@judcouncil.mn was successfully       |                                                |
| below                                                   |                                                |
| Account Information                                     |                                                |
| List Name: stafi@judcouncil.mn                          |                                                |
| Who can post Anyone                                     |                                                |
| Who can join: Anyone can join                           |                                                |
| Replies to mailing list go to: Original Sender          |                                                |
| Subscription Information                                |                                                |
| Subscription Address: staff-subscribe@judcouncil.mn     |                                                |
| Unsubscription Address: staff-unsubscribe@judcouncil.mn |                                                |
| Moderators                                              |                                                |
| Rhagvasuren@judcouncil.mn                               |                                                |
| A Post Dia                                              |                                                |
|                                                         | Zvnar3                                         |

Add Mailing List товчин дээр дарахад жагсаалт үүссэн тухай мэдээлэл зурагт үзүүлсний дараа гарна. Одоо жагсаалтанд бүртгэгдсэн олон хэрэглэгчид зэрэг мэдээлэл хүргэхийг хүсвэл үүсгэсэн ганцхан И мэйл үрүү л бичихэд хангалттай.

## 2. ҮҮСГЭСЭН ЖАГСААЛТАНД ХЭРЭГЛЭГЧ НЭМЭХ

| judcouncil.r              | Mail - Settings -                                                                               | Log (<br>Service provided<br>Magicnet L |                    |                   |             |
|---------------------------|-------------------------------------------------------------------------------------------------|-----------------------------------------|--------------------|-------------------|-------------|
| Manage Mailir             | <ul> <li>Add oser</li> <li>Add Bulk Users</li> </ul>                                            |                                         |                    |                   |             |
| Search                    | Add Forward Only Account     Manage Users / Accounts     Export Users     Manage Domain Aliases | Go                                      |                    | Create List       |             |
| 🔲 <u>Name</u>             | Manage Catch-All                                                                                | <u>Status</u>                           | No. of subscribers | No. of moderators | Edit        |
| shez@judco                | Mailing List                                                                                    | Active                                  | <u>99</u>          | 5                 | <u>Edit</u> |
| staff@judcou              | Add Mailing List                                                                                | Active                                  | <u>0</u>           | 1                 | Edit        |
| <u>strategy@ju</u> Delete | Manage Mailing Lists Webmail Settings Install Certificate                                       | Active                                  | <u>8</u>           | 5                 | <u>Edit</u> |
|                           | Mail Settings<br>> DNS Configuration                                                            |                                         |                    |                   |             |

Зураг4

Mail цэсний Manage Mailing List дэд цэсийг зурагт үзүүлсний дагуу сонгоно. Ингэж сонгоход зураг5-т үзүүлсэн дэлгэц гарна.

#### БИЗНЕС И МЭЙЛ ҮЙЛЧИЛГЭЭНИЙ ГАРЫН АВЛАГА

| judcouncil.mn                      | Log Out        |
|------------------------------------|----------------|
| Dashboard Mail - Settings -        | Magicnet LLC   |
| « Back to Mailing Lists            |                |
| staff@judcouncil.mn                |                |
| Settings Subscribers               | Delete List    |
| Search Хэрэглэгчийн И мэйл хаяг Go | Add Subscriber |
| No record(s) round. 1              | 2              |
|                                    |                |
|                                    |                |
|                                    |                |
|                                    |                |
|                                    |                |
|                                    |                |
|                                    |                |

Зураг5

Mail цэсний Subscribers гэсэн дэд цэсийг сонгоход зураг -т үзүүлсэн дэлгэц гарна. Үүсгэсэн листэнд хэрэглэгч нэмэхийн тулд 1-ээр тэмдэглэсэн Search талбарт И мэйлийг нь бичиж өгсний дараа Go товч дарж, хэрэглэгчээ сонгоно.

Листэнд бүх хэрэглэгчээ нэгэн зэрэг оруулах хүсэлтэй бол зурагт 2-оор тэмдэглэсэн Add Subscriber товчин дээр дараарай.

| judcouncil.r                                                     | nn                    |                      | Log Out                                |  |
|------------------------------------------------------------------|-----------------------|----------------------|----------------------------------------|--|
| Dashboard                                                        | Mail <del>-</del>     | Settings -           | Service provided by<br>Magicnet LLC    |  |
| « Back to Mailing Lists<br>strategy@judo                         | ouncil.mn             | ı                    | Dalata List                            |  |
| Search                                                           |                       |                      | Go Add Subscriber                      |  |
| Add Subscriber                                                   | > 1<br>sses, one on e | ach line (or separat | ed by comma). Maximum of 200 at a time |  |
| хэрэглэгчиин и мэил хаягииг таслалаар тусгаарлан<br>бүтэн бичнэ. |                       |                      |                                        |  |
| Хамгийн ихдээ 200 хаяг оруулж болно                              |                       |                      |                                        |  |
| Submit Cancel<br>2                                               |                       |                      |                                        |  |

Зураг6

Add Subscriber товчин дээр дарахад зураг -т үзүүлсэн дэлгэц гарч ирнэ.

Уг цагаан талбар дээр жагсаалтанд багтаах хэрэглэгчдийн И мэйл хаягийг таслалаар тусгаарлан бичээрэй. Хамгийн ихдээ 200 хэрэглэгчийг нэг жагсаалтанд бүртгэж болно.

# **3.**ХЭРЭГЛЭГЧИЙГ ЖАГСААЛТААС ХАСАХ, ЖАГСААЛТЫГ УСТГАХ

Хэзээ нэгэн цагт, ямар нэг шалтгаанаар хэрэглэгчийг И-мэйлийн жагсаалтаас хасах эсвэл жагсаалтаа бүр устгах шаардлага гарсан үед үүнийг хэрэглээрэй.

| udcouncil.mn           |            | Log Ou                                     |
|------------------------|------------|--------------------------------------------|
| Dashboard Mail -       | Settings - | Service provided by<br><u>Magicnet LLC</u> |
| Back to Mailing Lists  |            |                                            |
| strategy@judcouncil.m  | in         |                                            |
| Settings Subscribers   |            | Delete Lis                                 |
| search                 | Go         | Add Subscriber                             |
| Unsubscribe            |            |                                            |
| ■ <u>Name</u> ▲        |            |                                            |
| baasanjav@judcouncil.  | mn         |                                            |
| bayartsetseg@judcound  | cil.mn     |                                            |
| bilguun@judcouncil.mn  |            |                                            |
| ganbaatar@judcouncil.r | mn         |                                            |
| munkhzorig@judcounci   | Lmn        |                                            |
| munkhzul_n@judcounc    | il.mn      |                                            |
| nergui@judcouncil.mn   |            |                                            |
|                        |            |                                            |

Зураг7

Жагсаалтын талбарт байх Subscribers tab дээр дарахад жагсаалт дахь хэрэглэгчид гарч ирнэ. Устгахыг хүссэн хэрэглэгчдийг чагтлаад Unsubscribe дээр дарна.

| judcouncil.   | mn                |            |               |                           |                          | Log Out                |
|---------------|-------------------|------------|---------------|---------------------------|--------------------------|------------------------|
| Dashboard     | Mail <del>-</del> | Settings - |               |                           | Service p<br><u>Magi</u> | rovided by<br>cnet LLC |
| Manage Maili  | ng Lists          |            |               |                           |                          |                        |
| Search        |                   |            |               | Go                        | Сге                      | ate List               |
| Delete        |                   |            |               |                           |                          |                        |
| 🔲 <u>Name</u> |                   |            | <u>Status</u> | <u>No. of subscribers</u> | No. of moderators        | Edit                   |
| shez@judco    | ouncil.mn         |            | Active        | <u>99</u>                 | 5                        | Edit                   |
| staff@judco   | uncil.mn          |            | Active        | <u>0</u>                  | 1                        | <u>Edit</u>            |
| strategy@ju   | idcouncil.mn      |            | Active        | <u>8</u>                  | 5                        | Edit                   |
| Delete        |                   |            |               |                           |                          |                        |

#### Зураг8

Жагсаалтын устгахыг хүсвэл устгах жагсаалтаас сонгож чагтлаад Delete товч дарахад жагсаалт бүрэнмөсөн устана. Энэ жишээн дээр өмнө үүсгэсэн Staff жагсаалтыг устгахаар сонгосныг харуулж байна.

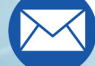

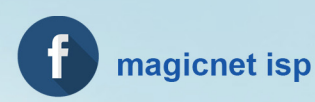